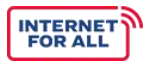

# **INTERNET FOR ALL**

# Broadband Equity, Access, and Deployment Grant Program (2024) BEAD Semi-Annual Report (Post Initial Proposal) User Guide

NTIA Grants Application Portal

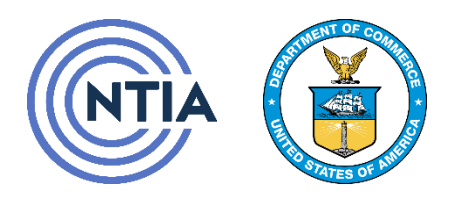

U.S. Department of Commerce National Telecommunications and Information Administration

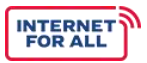

\_

# Table of Contents

| Pur  | pose      |                                        | . 2 |
|------|-----------|----------------------------------------|-----|
| Ver  | sion His  | tory Table                             | . 2 |
| Help | oful Tips | /General Navigation                    | . 2 |
|      | 0.1       | Navigating the Interface               | . 2 |
|      | 0.2       | Navigating this User Guide             | . 2 |
| 1.   | Logging   | g into the NTIA Grant Portal           | . 3 |
| 2.   | Access    | ing your BEAD Semi-Annual Grant Report | . 4 |
|      | 2.1.      | General Applicant Information          | . 6 |
|      | 2.2.      | Summary                                | . 7 |
|      | 2.3.      | Use of Funds                           | . 9 |
|      | 2.4.      | Initial Planning Funds                 | 17  |
|      | 2.5.      | Initial Proposal Funding Request Funds | 22  |
|      | 2.6.      | Report Attachment                      | 28  |
|      | 2.7.      | Supplementary Information              | 29  |
|      | 2.8.      | Certification                          | 30  |
|      |           |                                        |     |

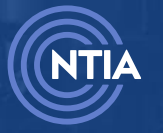

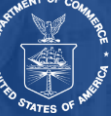

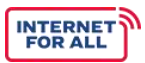

### **Purpose**

The purpose of this document is to assist BEAD grantees with submitting one of their Post Award Requirements; Bead Semi-Annual Report in NGP.

### Version History Table

| Document Name                                                       | Version | Usage History                  |
|---------------------------------------------------------------------|---------|--------------------------------|
| BEAD Semi-Annual<br>Report (Post Initial<br>Proposal)<br>User Guide | 1.2     | December 2024 - Present        |
| BEAD Semi-Annual<br>Report (Post Initial<br>Proposal)<br>User Guide | 1.1     | August 2024 - December<br>2024 |
| BEAD Semi-Annual<br>Report (Post Initial<br>Proposal)<br>User Guide | 1.0     | June 2023 – August 2024        |

### Helpful Tips/General Navigation

### 0.1 Navigating the Interface

**Tip:** A red asterisk (\*) means a required field. You will not be able to move forward without providing a response.

**Tip:** Fields that are greyed out are not editable; they are pre-populated from previous data entry fields.

Tip: The character limit for responses is 3,000 or less.

### 0.2 Navigating this User Guide

**Tip:** The **Table of Contents (TOC)** is a live reference table that can help you easily navigate to a section within the guide. Hover over the **TOC** section, press **<Ctrl>** and Click the desired section.

**Tip: Notes** in the Click path provide additional helpful information when completing a section. This information may not be a required step, but useful when performing tasks in **NGP**.

**Tip: Red boxes** are included on images to highlight an action that needs to be taken on a screen. A solid red box is the required step. A dotted red box is an optional step.

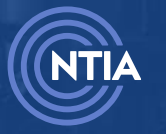

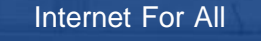

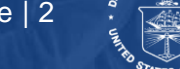

### 1. Logging into the NTIA Grant Portal

# <image><text><text><text><text><text><text>

Click on Log in after filling in your username and password.

Note: Your username is the email used to register for the NTIA Grants Portal with .ntia as the suffix, e.g., for JohnSmith@organization.com, the registered user name would be JohnSmith@organization.com.ntia

### NOTICE TO USERS

You are accessing a U.S. Government information system, which includes: 1) this computer, 2) this computer network, 3) all Government-furnished computers connected to this network, and 4) all Government-furnished devices and storage media attached to this network or to a computer on this network. You understand and consent to the following: you may access this information system for authorized use only; unauthorized use of the system is prohibited and subject to criminal and civil penalties; you have no reasonable expectation of privacy regarding any communication or data transiting or stored on this information system at any time and/or any lawful Government purpose, the Government may monitor, intercept, audit, and search and seize any communication or data transiting or stored on this information system may be disclosed or used for any lawful Government purpose. This information system may contain Controlled Unclassified Information (CUI) that is subject to safeguarding or dissemination controls in accordance with law, regulation, or Government-wide policy. Accessing and using this system indicate your understanding of this warning

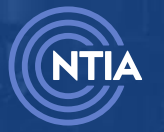

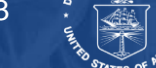

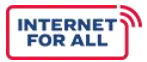

### 2. Accessing your BEAD Semi-Annual Grant Report

Click the Go to Grant Workspace button.

| 👱 Welcome,                                                             | BEAD AORUse                      | r                            |                                             |                                                                                                    |                                |
|------------------------------------------------------------------------|----------------------------------|------------------------------|---------------------------------------------|----------------------------------------------------------------------------------------------------|--------------------------------|
| Total Grant Amount Requeste<br>\$15.2K<br>My Awarded Grants My Grant A | ed Total Grant Amount Aw<br>\$9K | arded 🛛                      |                                             | Post Award Requirements Due Within 6 Months<br>BEAD Form 425 October 11, 2023 - June 30<br>Report Number: REP-003730<br>Status: Not Started | OVERDUE<br>Due Date: 7/30/2023 |
| Broadband Equity A<br>Testing<br>Federal AWARD #NTIA-                  | ccess and Deployment             | (BEAD) Program               | \$9K<br>Amount Awarded                      | BEAD 90 Day Report October 11, 2023 - De<br>Report Number: REP-003725<br>Status: In Progress                                                | OVERDUE<br>Due Date: 1/9/2024  |
| APPLYING ORGANIZATION<br>STATE                                         | GRANT START DATE<br>10/11/2023   | GRANT END DATE<br>10/31/2024 | GRANT STAGE<br>LOI<br>Go to Grant Workspace | BEAD Form 425 July 1, 2023 - December 31<br>Report Number: REP-003731                                                                       | OVERDUE<br>Due Date: 1/30/2024 |

Click the Post Award Requirements tab.

| Grant Request<br>- BEAD - NTIA-                                |                             |
|----------------------------------------------------------------|-----------------------------|
| Grant Details Post Award Requirements Grant Teams Funding Requ | Jests                       |
| Grant Request Name<br>- BEAD - NTIA12                          | Stage 🖉 LOI                 |
| Federal Award ID Number 🔹 NTIA12                               | Award Start Date 10/11/2023 |
| Awarded Amount<br>\$9,000.00                                   | Award End Date 10/31/2024   |
|                                                                |                             |

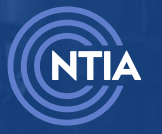

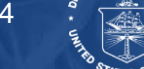

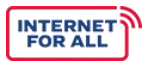

### Click the **link** of the desired report.

Note: The dates displayed in the BEAD Semi-Annual Report link will vary based on the award dates for the specific grant.

| Deta    | Award                                                  | 2               | Grant Reports                             | Team Roles                 | Funding   | Requests        | More   | ~           |        |
|---------|--------------------------------------------------------|-----------------|-------------------------------------------|----------------------------|-----------|-----------------|--------|-------------|--------|
| ∨ In-P  | eriod of Reporting                                     |                 |                                           |                            |           |                 |        |             |        |
| 2 items | In-Period of Reporting<br>• Sorted by Report Start Dat | Grant Repo      | <b>rts (2)</b><br>Report Start Date, Repo | rt End Date • Updated a fe | w seconds | ago             |        |             | \$ • C |
|         | Grant Report Name                                      |                 |                                           |                            | / Туре    | e               | $\sim$ | Status      | ~      |
| 1       | BEAD Semi-Annual Repo                                  | rt July 1, 2024 | 4 - December 31, 2024                     |                            | Sem       | i-Annual Report | t      | Not Started | •      |
| 2       | BEAD Form 425 July 1, 20                               | )24 - Decemb    | oer 31, 2024                              |                            | SF 4      | 25              |        | Not Started |        |
|         |                                                        |                 |                                           | View All                   |           |                 |        |             |        |
| > Prev  | ious                                                   |                 |                                           |                            |           |                 |        |             |        |
| > Upc   | oming                                                  |                 |                                           |                            |           |                 |        |             |        |

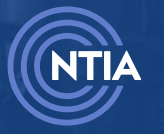

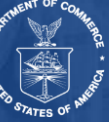

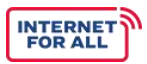

### 2.1. General Applicant Information

The **General Information** section is automatically completed by the system. Review by clicking the **Review/Update** button.

| 🔊 NTIA Grants Portal                                                                                                    | Home My Grants Support        | ۲                |
|----------------------------------------------------------------------------------------------------|-------------------------------|------------------|
| BEAD Semi-Annual Report<br>Grant Request Number:<br>Federal Award Number:                                                      |                               |                  |
| General Information                                                                                                    | SECTION STATUS<br>Completed   | ĭ≘ Review/Update |
| Summary                                                                                                    | SECTION STATUS<br>Not Started | f≘ GetStarted    |
| Use of Funds                                                                                                    | SECTION STATUS<br>Not Started | 注 Get Started    |
| Initial Planning Funds                                                                                                    | SECTION STATUS<br>Not Started | Y≘ Get Started   |
| Initial Proposal Funding Request Funds                                                                                         | SECTION STATUS<br>Not Started | Y≘ Get Started   |
| Report Attachment                                                                                                    | SECTION STATUS<br>Not Started | ¥⊒ Get Started   |
| Supplementary Information                                                                                                    | SECTION STATUS<br>Not Started | ¥⊒ Get Started   |
| <b>Certification</b><br>This form is not yet complete. Make sure all sections are<br>complete, then you as the AOR may submit. | SECTION STATUS<br>Not Started | 1 Get Started    |

### Review the information, then click the **Finish** button.

| General Information      |                                           |
|--------------------------|-------------------------------------------|
| Recipient Legal Name     |                                           |
| Recipient Street Address | )<br>Recipient City, State, Zip Code      |
| 7458 Canal Street        |                                           |
| Federal Award Number     | Unique Entity Identification (UEI) Number |
|                          | 77777712323                               |
| Award Start Date         | Award End Date                            |
| 11/10/2023               | 11/25/2025                                |
| Report Submission Date   |                                           |
|                          |                                           |
| Report Period Start Date | Report Period End Date                    |
| 11/10/2023               | 06/30/2023                                |
|                          | Final Report                              |
|                          | Yes     No                                |
|                          |                                           |
|                          | Finish                                    |

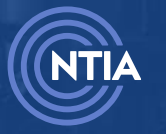

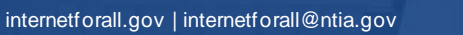

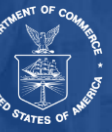

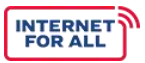

### 2.2. Summary

Click the Get Started button for the Summary section.

| MTIA Grants Portal                                                                                                    | Home My Grants Support        | ۵               |
|----------------------------------------------------------------------------------------------------|-------------------------------|-----------------|
| AD Semi-Annual Report<br>ant Request Number: GRN-000078<br>Jeral Award Number: 37-20-8087                               |                               |                 |
| General Information                                                                                                    | SECTION STATUS<br>Completed   | i Review/Update |
| Summary                                                                                                    | SECTION STATUS<br>Not Started | 12 Get Started  |
| Use of Funds                                                                                                    | SECTION STATUS<br>Not Started | 信 Get Started   |
| Initial Planning Funds                                                                                                  | SECTION STATUS<br>Not Started | 信 Get Started   |
| Initial Proposal Funding Request Funds                                                                                  | SECTION STATUS<br>Not Started | 行 Get Started   |
| Report Attachment                                                                                                    | SECTION STATUS<br>Not Started | 信 Get Started   |
| Supplementary Information                                                                                               | SECTION STATUS<br>Not Started | 行 Get Started   |
| Certification<br>This form is not yet complete. Make sure all sections are<br>complete, then you as the AOR may submit. | SECTION STATUS<br>Not Started | a Get Started   |

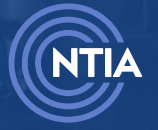

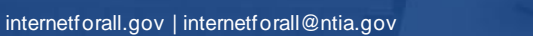

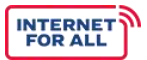

Review the information, then enter a **response** for each prompt. A red asterisk (\*) indicates a required item.

Note: To make the Response field larger, click and drag the lower-right corner of the field.

### Click the **Finish** button.

| Summary                                                                                                    |
|----------------------------------------------------------------------------------------------------|
| Use these fields to highlight accomplishments, favorable developments, and challenges faced during the reporting period, in addition to anticipated accomplishments during the next reporting period.<br>Please note that character limits are inclusive of spaces and punctuation throughout. |
| Please describe significant accomplishments from the Report Start Date (i.e., January 1 or July 1) to the Report End Date (i.e., June 30 or December 31). (3,000 characters or less) * Response                                                                                                |
|                                                                                                    |
|                                                                                                    |
| Please describe favorable developments or best practices which enabled meeting time schedules and objectives sooner, or at less cost than anticipated, or produced more or different beneficial results than originally planned. (3,000 characters or less)                                    |
|                                                                                                    |
| Please describe any challenges (i.e., problems, delays, adverse conditions, cost overruns, high unit costs) to achieving activities from the Report Start Date (i.e., January 1 or July 1) to the Report End Date (i.e., June 30 or December 31). (3,000 characters or less)                   |
| *Response                                                                                                    |
| Please describe significant accomplishments that you plan to complete during the next reporting period. (3,000 characters or less) * Response                                                                                                    |
| Please report on your progress, including any significant accomplishments or issues, throughout your challenge process from the Report Start Date (i.e., January 1 or July 1) to the Report End Date (i.e., June 30 or December 31). (3,000 characters or less) * Response                     |
|                                                                                                    |
| Please report on your progress, including any significant accomplishments or issues, throughout your subgrantee selection process from the Report Start Date (i.e., January 1 or July 1) to the Report End Date (i.e., June 30 or December 31). (3,000 characters or less)                     |
|                                                                                                    |
| Please report on your progress, including any significant accomplishments or issues, throughout your preparation for the Final Proposal from the Report Start Date (i.e., January 1 or July 1) to the Report End Date (i.e., June 30 or December 31). (3,000 characters or less)  * Response   |
|                                                                                                    |
| Finish                                                                                                    |

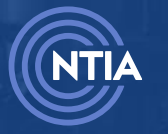

internetforall.gov | internetforall@ntia.gov

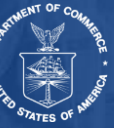

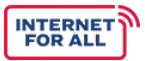

### 2.3. Use of Funds

Use of Funds SECTION STATUS Not Started Initial Planning Funds SECTION STATUS Not Started Initial Proposal Funding Request Funds SECTION STATUS Not Started Report Attachment SECTION STATUS Not Started Supplementary Information SECTION STATUS Not Started Certification SECTION STATUS This form is not yet complete. Make sure all sections are Not Started complete, then you as the AOR may submit.

Click the Get Started button for the Use of Funds section.

In the Use of Funds section, you will complete the following steps:

- Initial Planning Funds
- Initial Proposal Funding Request

Follow the instructions for entering data into the fields provided.

Click the Save and Next button.

Initial Planning Funds

Note: Keep in mind that data entered should align with the approved SF-424C. Total federal funds cannot exceed total federal planned funds.

| Budget for Entire Project: Indicate                                                                      | planned federal, non-federal, and total funds to b                                     | e expended over the course of the BEAD Program, broken      |
|----------------------------------------------------------------------------------------------------|----------------------------------------------------------------------------------------|-------------------------------------------------------------|
| lown by cost classification. This should                                                                 | d align with the approved SF-424C (e.g., Column To                                     | otal (Planned) should match column a (Total Cost) on the    |
| sr-4240; if field 17 on the Sr-4240 is 10<br>classification, put "0" in the correspon                    | ding field.                                                                            | ould be 0 ). If you do not plan to expend funds in a cost   |
| Actuals from Project Inception th                                                                        | rough End of Current Reporting Period: Indi                                            | cate cumulative actual expenditures i.e., costs that have   |
| peen incurred and recorded as expend                                                                     | itures, broken down by cost classification. If you h                                   | ave not expended funds in a cost classification, put "0" in |
| he corresponding field.                                                                                  |                                                                                        |                                                             |
|                                                                                                    |                                                                                        |                                                             |
| 1. Administrative and lec                                                                                | jal expenses                                                                           |                                                             |
|                                                                                                    |                                                                                        |                                                             |
| Budget for Entire Project                                                                                |                                                                                        |                                                             |
|                                                                                                    | * Non-Federal Funds (Planned)                                                          | Total (Planned)                                             |
| * Federal Funds (Planned)                                                                                |                                                                                        |                                                             |
| * Federal Funds (Planned)<br>\$ 40.00                                                                    | \$ 40.00                                                                               | \$ 80.00                                                    |
| * Federal Funds (Planned)<br>\$ 40.00                                                                    | \$ 40.00                                                                               | \$ 80.00                                                    |
| Federal Funds (Planned) S 40.00 Actuals from Project Inception 1                                         | \$ 40.00                                                                               | \$ 80.00                                                    |
| *Federal Funds (Planned)<br>\$ 40.00<br>Actuals from Project Inception                                   | \$ 40.00<br>through End of Current Reporting Period                                    | \$ 80.00                                                    |
| Federal Funds (Planned) \$ 40.00 Actuals from Project Inception 1 Federal Funds                          | \$ 40.00<br>through End of Current Reporting Period<br>* Non-Federal Funds             | S 80.00                                                     |
| * Federal Funds (Planned)<br>\$ 40.00<br>Actuals from Project Inception 1<br>* Federal Funds<br>\$ 40.00 | \$ 40.00<br>through End of Current Reporting Period<br>* Non-Federal Funds<br>\$ 40.00 | S 80.00           Total           \$ 80.00                  |

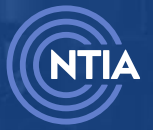

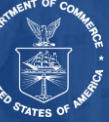

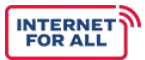

| * Federal Funds (Planned)                                                                                                    | * Non-Federal Funds (Planned)                                                                                                    | Total (Planned)                                                                                                    |
|----------------------------------------------------------------------------------------------------|----------------------------------------------------------------------------------------------------|----------------------------------------------------------------------------------------------------|
| \$ 40.00                                                                                                    | \$ 40.00                                                                                                    | \$ 80.00                                                                                                    |
| Actuals from Project Incention                                                                                                    | through End of Current Reporting Period                                                                                                    |                                                                                                    |
| * Federal Funds                                                                                                    | * Non-Federal Funds                                                                                                    | Total                                                                                                    |
| \$ 40.00                                                                                                    | \$ 40.00                                                                                                    | \$ 80.00                                                                                                    |
| Percent of Federal Funds Expended (Cum                                                                                                    | nul 0                                                                                                    |                                                                                                    |
| 100%                                                                                                    |                                                                                                    |                                                                                                    |
| 3. Relocation expenses<br>Budget for Entire Project                                                                                                    | and payments                                                                                                    |                                                                                                    |
| * Federal Funds (Planned)                                                                                                    | * Non-Federal Funds (Planned)                                                                                                    | Total (Planned)                                                                                                    |
| \$ 40.00                                                                                                    | \$ 40.00                                                                                                    | \$ 80.00                                                                                                    |
| * Federal Funds                                                                                                    | through End of Current Reporting Period     Non-Federal Funds                                                                                                    | Total                                                                                                    |
|                                                                                                    |                                                                                                    |                                                                                                    |
| \$ 40.00                                                                                                    | \$ 40.00                                                                                                    | \$ 80.00                                                                                                    |
| \$ 40.00<br>Percent of Federal Funds Expended (Cum<br>100%<br>4. Architectural and eng                                                                                                    | s 40.00                                                                                                    | \$ 80.00                                                                                                    |
| \$ 40.00 Percent of Federal Funds Expended (Curr 100% 4. Architectural and eng Budget for Entire Project                                                                                                    | s 40.00                                                                                                    | S 80.00                                                                                                    |
| \$ 40.00 Percent of Federal Funds Expended (Curr 10096 4. Architectural and eng Budget for Entire Project *Federal Funds (Planned) \$ 40.00                                                                                                    | \$ 40.00<br>nul •<br>pineering fees<br>• Non-Federal Funds (Planned)<br>\$ 40.00                                                                                                    | 5 80.00<br>Total (Planned)<br>5 80.00                                                                                                    |
| \$ 40.00 Percent of Federal Funds Expended (Curr 10096 4. Architectural and eng Budget for Entire Project *Federal Funds (Planned) \$ 40.00 Actuals from Project Inception                                                                                                    | s 40.00<br>nul •<br>pineering fees<br>• Non-Federal Funds (Planned)<br>\$ 40.00<br>through End of Current Reporting Period                                                                                                    | 5 80.00<br>Total (Planned)<br>5 80.00                                                                                                    |
| \$ 40.00 Percent of Federal Funds Expended (Curr 100% 4. Architectural and eng Budget for Entire Project * Federal Funds (Planned) \$ 40.00 Actuals from Project Inception * Federal Funds                                                                                                    | S 40.00<br>nul<br>jineering fees<br>• Non-Federal Funds (Planned)<br>S 40.00<br>• through End of Current Reporting Period<br>• Non-Federal Funds                                                                                                    | Total (Planned) S 80.00 Total                                                                                                    |
| \$ 40.00 Percent of Federal Funds Expended (Curr 100% 4. Architectural and eng Budget for Entire Project *Federal Funds (Planned) \$ 40.00 *Federal Funds \$ 40.00                                                                                                    | S 40.00<br>nul                                                                                                    | S 80.00           Total (Planned)           S 80.00           Total           S 80.00                                                                                                    |
| \$ 40.00 Percent of Federal Funds Expended (Curr 10096 4. Architectural and eng Budget for Entire Project *Federal Funds (Planned) \$ 40.00 Actuals from Project Inception *Federal Funds \$ 40.00 Percent of Federal Funds Expended (Curr                                                                                                    | S 40.00<br>nul  S 40.00<br>inneering fees<br>Non-Federal Funds (Planned)<br>S 40.00<br>through End of Current Reporting Period<br>Non-Federal Funds<br>S 40.00<br>Non-Federal Funds<br>S 40.00                                                                                                    | S 80.00           Total (Planned)           S 80.00           Total           S 80.00                                                                                                    |
| \$ 40.00 Percent of Federal Funds Expended (Curr 100% 4. Architectural and eng Budget for Entire Project * Federal Funds (Planned) \$ 40.00 Actuals from Project Inception * Federal Funds \$ 40.00 Percent of Federal Funds Expended (Curr 100%                                                                                                    | S 40.00<br>nul<br>jineering fees<br>Non-Federal Funds (Planned)<br>S 40.00<br>through End of Current Reporting Period<br>Non-Federal Funds<br>S 40.00<br>Non-Federal Funds<br>S 40.00<br>S 40.00<br>S 40.00<br>S 40.00<br>S 40.00<br>S 40.00<br>S 40.00<br>S 40.00<br>S 40.00<br>S 40.00<br>S 40.00<br>S 40.00<br>S 40.00<br>S 40.00<br>S 40.00<br>S 40.00<br>S 40.00<br>S 40.00<br>S 40.00<br>S 40.00<br>S 40.00<br>S 40.00<br>S 40.00 | S 80.00       Total (Planned)       S 80.00   Total       Total       S 80.00                                                                                                    |
| \$ 40.00 Percent of Federal Funds Expended (Curr 100% 4. Architectural and eng Budget for Entire Project * Federal Funds (Planned) \$ 40.00 Actuals from Project Inception * Federal Funds \$ 40.00 Percent of Federal Funds Expended (Curr 100% 5. Other architectural an                                                                                                    | s 40.00<br>nul •<br>jineering fees<br>• Non-Federal Funds (Planned)<br>s 40.00<br>• through End of Current Reporting Period<br>• Non-Federal Funds<br>s 40.00<br>• Non-Federal Funds<br>s 40.00                                                                                                    | S 80.00           Total (Planned)           S 80.00           Total           S 80.00                                                                                                    |
| \$ 40.00 Percent of Federal Funds Expended (Curr 100% 4. Architectural and eng Budget for Entire Project * Federal Funds (Planned) \$ 40.00 Actuals from Project Inception * Federal Funds \$ 40.00 Cercent of Federal Funds Expended (Curr 100% 5. Other architectural an Budget for Entire Project                                                                                                 | s 40.00<br>nul •<br>pineering fees<br>• Non-Federal Funds (Planned)<br>s 40.00<br>• through End of Current Reporting Period<br>• Non-Federal Funds<br>s 40.00<br>• through End of Current Reporting Period<br>• Non-Federal Funds<br>s 40.00<br>• through End of Current Reporting Period<br>• Non-Federal Funds<br>s 40.00                                                                                                    | S 80.00       Total (Planned)       S 80.00   Total       Total       S 80.00                                                                                                    |
| \$ 40.00 Percent of Federal Funds Expended (Curr 100% 4. Architectural and eng Budget for Entire Project * Federal Funds (Planned) \$ 40.00 Actuals from Project Inception * Federal Funds Expended (Curr 100% 5. Other architectural an Budget for Entire Project * Federal Funds (Planned)                                                                                                    | s 40.00<br>nul •<br>jineering fees<br>• Non-Federal Funds (Planned)<br>s 40.00<br>• through End of Current Reporting Period<br>• Non-Federal Funds<br>s 40.00<br>• Non-Federal Funds<br>• Non-Federal Funds<br>• Non-Federal Funds                                                                                                    | Total (Planned)<br>S 80.00<br>Total<br>S 80.00<br>Total<br>S 80.00                                                                                                    |
| \$ 40.00 Percent of Federal Funds Expended (Curr 10096 4. Architectural and eng Budget for Entire Project * Federal Funds (Planned) \$ 40.00 Actuals from Project Inception * Federal Funds \$ 40.00 Percent of Federal Funds Expended (Curr 10096 5. Other architectural an Budget for Entire Project * Federal Funds (Planned) \$ 40.00                                                            | s 40.00<br>nul                                                                                                    | S 80.00           Total (Planned)           S 80.00           Total           S 80.00           Total           S 80.00                                                                                                    |
| \$ 40.00 Percent of Federal Funds Expended (Curr 10096 4. Architectural and eng Budget for Entire Project *Federal Funds (Planned) \$ 40.00 Actuals from Project Inception 10096 5. Other architectural an Budget for Entire Project *Federal Funds (Planned) \$ 40.00 Actuals from Project Inception *Federal Funds (Planned) \$ 40.00                                                              | S 40.00<br>nul  If the second second                                                                                                    | S 80.00           Total (Planned)           S 80.00           Total           S 80.00                                                                                                    |
| S 40.00 Percent of Federal Funds Expended (Curr 100% 4. Architectural and eng Budget for Entire Project * Federal Funds (Planned) S 40.00 Actuals from Project Inception * Federal Funds S 40.00 Percent of Federal Funds Expended (Curr 100% 5. Other architectural an Budget for Entire Project * Federal Funds (Planned) S 40.00 Actuals from Project Inception * Federal Funds (Planned) S 40.00 | s 40.00<br>nul •<br>pineering fees<br>• Non-Federal Funds (Planned)<br>s 40.00<br>• through End of Current Reporting Period<br>• Non-Federal Funds<br>s 40.00<br>• Non-Federal Funds (Planned)<br>s 40.00<br>• Non-Federal Funds (Planned)<br>s 40.00<br>• Non-Federal Funds (Planned)<br>• Non-Federal Funds (Planned)<br>• Non-Federal Funds (Planned)<br>• Non-Federal Funds (Planned)<br>• Non-Federal Funds (Planned)                                                                                                    | S 80.00         Total (Planned)         S 80.00         Total         S 80.00         Total         S 80.00         Total         S 80.00         Total         S 80.00         Total (Planned)         S 80.00         Total (Planned)         S 80.00         Total |

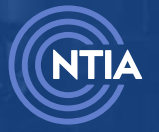

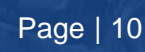

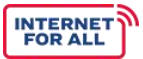

| Budget for Entire Project                                                                                                    |                                                                                                    |                                                                                                    |  |
|----------------------------------------------------------------------------------------------------|----------------------------------------------------------------------------------------------------|----------------------------------------------------------------------------------------------------|--|
| Federal Funds (Planned)                                                                                                    | * Non-Federal Funds (Planned)                                                                                                    | Total (Planned)                                                                                                    |  |
| \$ 40.00                                                                                                    | \$ 40.00                                                                                                    | \$ 80.00                                                                                                    |  |
| Actuals from Project Inception t                                                                                                    | through End of Current Reporting Period                                                                                                    |                                                                                                    |  |
| Federal Funds                                                                                                    | * Non-Federal Funds                                                                                                    | Total                                                                                                    |  |
| \$ 40.00                                                                                                    | \$ 40.00                                                                                                    | \$ 80.00                                                                                                    |  |
| ercent of Federal Funds Expended (Cumu                                                                                                    | ıl 🚯                                                                                                    |                                                                                                    |  |
| 100%                                                                                                    |                                                                                                    |                                                                                                    |  |
|                                                                                                    |                                                                                                    |                                                                                                    |  |
| 7. Site work                                                                                                    |                                                                                                    |                                                                                                    |  |
| Budget for Entire Project                                                                                                    |                                                                                                    |                                                                                                    |  |
|                                                                                                    |                                                                                                    |                                                                                                    |  |
| Federal Funds (Planned)                                                                                                    | * Non-Federal Funds (Planned)                                                                                                    | Total (Planned)                                                                                                    |  |
| Federal Funds (Planned)<br>\$ 40.00<br>Actuals from Project Inception t                                                                                                    | * Non-Federal Funds (Planned)<br>\$ 40.00<br>through End of Current Reporting Period                                                                                                    | Total (Planned)                                                                                                    |  |
| Federal Funds (Planned)<br>\$ 40.00<br>Actuals from Project Inception t<br>Federal Funds                                                                                                    | * Non-Federal Funds (Planned)<br>\$ 40.00<br>through End of Current Reporting Period<br>* Non-Federal Funds                                                                                                    | Total (Planned) S 80.00 Total                                                                                                    |  |
| Federal Funds (Planned)<br>\$ 40.00<br>Actuals from Project Inception t<br>Federal Funds<br>\$ 40.00                                                                                                    | * Non-Federal Funds (Planned)<br>\$ 40.00<br>through End of Current Reporting Period<br>* Non-Federal Funds<br>\$ 40.00                                                                                                    | Total (Planned)<br>\$ 80.00<br>Total<br>\$ 80.00                                                                                                    |  |
| Federal Funds (Planned)<br>\$ 40.00<br>Actuals from Project Inception t<br>Federal Funds<br>\$ 40.00<br>ercent of Federal Funds Expended (Cumu                                                                                                    | * Non-Federal Funds (Planned)<br>\$ 40.00<br>through End of Current Reporting Period<br>* Non-Federal Funds<br>\$ 40.00                                                                                                    | Total (Planned)       S 80.00       Total       S 80.00                                                                                                    |  |
| Federal Funds (Planned)<br>\$ 40.00<br>Actuals from Project Inception t<br>Federal Funds<br>\$ 40.00<br>ercent of Federal Funds Expended (Cumu<br>100%                                                                                                    | * Non-Federal Funds (Planned)<br>\$ 40.00<br>through End of Current Reporting Period<br>* Non-Federal Funds<br>\$ 40.00<br>il                                                                                                    | Total (Planned)       S 80.00       Total       S 80,00                                                                                                    |  |
| Federal Funds (Planned)<br>§ 40.00<br>Actuals from Project Inception t<br>'Federal Funds<br>§ 40.00<br>Vercent of Federal Funds Expended (Cumu<br>100%                                                                                                    | Non-Federal Funds (Planned)  S 40.00  through End of Current Reporting Period  Non-Federal Funds S 40.00  il                                                                                                    | Total (Planned)       Total       Total       S 80.00                                                                                                    |  |
| Federal Funds (Planned)<br>\$ 40.00<br>Actuals from Project Inception t<br>Federal Funds<br>\$ 40.00<br>ercent of Federal Funds Expended (Cumu<br>100%                                                                                                    | * Non-Federal Funds (Planned)<br>\$ 40.00<br>through End of Current Reporting Period<br>* Non-Federal Funds<br>\$ 40.00<br>il •                                                                                                    | Total (Planned)       Total       Total       \$80.00                                                                                                    |  |
| Federal Funds (Planned)<br>\$ 40.00<br>Actuals from Project Inception t<br>Federal Funds<br>\$ 40.00<br>Percent of Federal Funds Expended (Cumu<br>100%<br>3. Demolition and removal                                                                                                    | * Non-Federal Funds (Planned)<br>\$ 40.00<br>through End of Current Reporting Period<br>* Non-Federal Funds<br>\$ 40.00<br>il •                                                                                                    | Total (Planned)       Total       Total       \$80.00                                                                                                    |  |
| Federal Funds (Planned)<br>§ 40.00<br>Actuals from Project Inception t<br>Federal Funds<br>§ 40.00<br>lercent of Federal Funds Expended (Cumu<br>100%<br>B. Demolition and remova<br>Budget for Entire Project                                                                                          | *Non-Federal Funds (Planned)<br>\$ 40.00<br>through End of Current Reporting Period<br>*Non-Federal Funds<br>\$ 40.00<br>il •<br>al                                                                                                    | Total (Planned)       Total       Total       S 80.00                                                                                                    |  |
| Federal Funds (Planned) S 40.00 Actuals from Project Inception t Federal Funds S 40.00 Fercent of Federal Funds Expended (Cumu 100% B. Demolition and remova Sudget for Entire Project Federal Funds (Planned)                                                                                          | * Non-Federal Funds (Planned)<br>\$ 40.00<br>through End of Current Reporting Period<br>* Non-Federal Funds<br>\$ 40.00<br>il •<br>al                                                                                                    | Total (Planned)          Total         Total         \$80.00                                                                                                    |  |
| Federal Funds (Planned) S 40.00 Cetuals from Project Inception t Federal Funds S 40.00 ercent of Federal Funds Expended (Cumu 100% B. Demolition and remova Budget for Entire Project Federal Funds (Planned) S 40.00                                                                                   | Non-Federal Funds (Planned)     S 40.00  through End of Current Reporting Period     Non-Federal Funds     S 40.00  al.      Non-Federal Funds (Planned)     S 40.00                                                                     | Total (Planned)       Total       Total       \$80.00         Total         S80.00                                                                                                    |  |
| Federal Funds (Planned) S 40.00 Actuals from Project Inception t Federal Funds S 40.00 Percent of Federal Funds Expended (Cumu 100% B. Demolition and remova Budget for Entire Project Federal Funds (Planned) S 40.00                                                                                  | * Non-Federal Funds (Planned)<br>\$ 40.00<br>through End of Current Reporting Period<br>* Non-Federal Funds<br>\$ 40.00<br>al<br>* Non-Federal Funds (Planned)<br>\$ 40.00                                                               | Total (Planned)          Total         S 80.00         Total         S 80.00         Total (Planned)         S 80.00                                                                                                    |  |
| Federal Funds (Planned)  s 40.00  Actuals from Project Inception t Federal Funds s 40.00  ercent of Federal Funds Expended (Cumu 100%  Demolition and remova Budget for Entire Project Federal Funds (Planned) s 40.00  Actuals from Project Inception t                                                | Non-Federal Funds (Planned)  S 40.00  through End of Current Reporting Period  Non-Federal Funds S 40.00  al  Non-Federal Funds (Planned) S 40.00  through End of Current Reporting Period                                               | Total (Planned)          Total         Total         \$ 80.00                                                                                                    |  |
| Federal Funds (Planned)<br>\$ 40.00<br>Actuals from Project Inception t<br>Federal Funds<br>\$ 40.00<br>ercent of Federal Funds Expended (Cumu<br>100%<br>Demolition and remova<br>sudget for Entire Project<br>Federal Funds (Planned)<br>\$ 40.00<br>ctuals from Project Inception t<br>Federal Funds | *Non-Federal Funds (Planned)<br>\$ 40.00<br>through End of Current Reporting Period<br>*Non-Federal Funds<br>\$ 40.00<br>al<br>*Non-Federal Funds (Planned)<br>\$ 40.00<br>through End of Current Reporting Period<br>*Non-Federal Funds | Total (Planned)          Total         Total         \$ 80.00         Total         S 80.00         S 80.00         Total         S 80.00         Total         Total         S 80.00         Total (Planned)         S 80.00         Total |  |

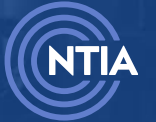

100%

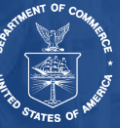

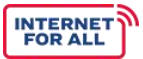

### 9. Construction

| Budget for Entire Project                                                                                                    |                                                                                                    |                                                                                                    |
|----------------------------------------------------------------------------------------------------|----------------------------------------------------------------------------------------------------|----------------------------------------------------------------------------------------------------|
| * Federal Funds (Planned)                                                                                                    | * Non-Federal Funds (Planned)                                                                                                    | Total (Planned)                                                                                                    |
| \$ 40.00                                                                                                    | \$ 40.00                                                                                                    | \$ 80.00                                                                                                    |
| Actuals from Project Inception th                                                                                                    | nrough End of Current Reporting Period                                                                                                    |                                                                                                    |
| Federal Funds                                                                                                    | * Non-Federal Funds                                                                                                    | Total                                                                                                    |
| \$ 40.00                                                                                                    | \$ 40.00                                                                                                    | \$ 80.00                                                                                                    |
| Percent of Federal Funds Expended (Cumul.                                                                                                    | 0                                                                                                    |                                                                                                    |
| 100%                                                                                                    |                                                                                                    |                                                                                                    |
| I0. Equipment                                                                                                    |                                                                                                    |                                                                                                    |
| Budget for Entire Project                                                                                                    |                                                                                                    |                                                                                                    |
| Federal Funds (Planned)                                                                                                    | * Non-Federal Funds (Planned)                                                                                                    | Total (Planned)                                                                                                    |
| \$ 40.00                                                                                                    | \$ 40.00                                                                                                    | \$ 80.00                                                                                                    |
| Actuals from Project Inception th                                                                                                    | nrough End of Current Reporting Period                                                                                                    |                                                                                                    |
| Federal Funds                                                                                                    | * Non-Federal Funds                                                                                                    | Total                                                                                                    |
|                                                                                                    |                                                                                                    |                                                                                                    |
| \$ 40.00                                                                                                    | \$ 40.00                                                                                                    | \$ 80.00                                                                                                    |
| \$ 40.00<br>Percent of Federal Funds Expended (Cumul.                                                                                                    | <b>()</b>                                                                                                    | \$ 80.00                                                                                                    |
| \$ 40.00<br>Percent of Federal Funds Expended (Cumul.<br>100%                                                                                                    | s 40.00                                                                                                    | \$ 80.00                                                                                                    |
| \$ 40.00<br>Percent of Federal Funds Expended (Cumul.<br>100%                                                                                                    | \$ 40.00                                                                                                    | \$ 80.00                                                                                                    |
| \$ 40.00<br>Percent of Federal Funds Expended (Cumul.<br>100%<br>11. Miscellaneous                                                                                                    | \$ 40.00                                                                                                    | \$ 80.00                                                                                                    |
| s 40.00<br>Percent of Federal Funds Expended (Cumul.<br>100%<br>11. Miscellaneous<br>Budget for Entire Project                                                                                                    | \$ 40.00                                                                                                    | \$ 80.00                                                                                                    |
| \$ 40.00<br>ercent of Federal Funds Expended (Cumul.<br>100%<br>11. Miscellaneous<br>Budget for Entire Project<br>'Federal Funds (Planned)                                                                                                    | S 40.00 ● Non-Federal Funds (Planned)                                                                                                    | S 80.00<br>Total (Planned)                                                                                                    |
| s 40.00 Percent of Federal Funds Expended (Cumul. 100% 11. Miscellaneous Budget for Entire Project *Federal Funds (Planned) \$ 40.00                                                                                                    | * Non-Federal Funds (Planned)<br>\$ 40.00                                                                                                    | Total (Planned)<br>\$ 80.00                                                                                                    |
| \$ 40.00 Percent of Federal Funds Expended (Cumul. 100% 11. Miscellaneous Budget for Entire Project *Federal Funds (Planned) \$ 40.00 Actuals from Project Inception th                                                                                                    | Non-Federal Funds (Planned) S 40.00 S 40.00 Trough End of Current Reporting Period                                                                                                    | S 80.00<br>Total (Planned)<br>S 80.00                                                                                                    |
| \$ 40.00  Percent of Federal Funds Expended (Cumul. 100%  I1. Miscellaneous Budget for Entire Project  Federal Funds (Planned) \$ 40.00  Actuals from Project Inception the Federal Funds                                                                                                    | <ul> <li>Non-Federal Funds (Planned)</li> <li>\$ 40.00</li> <li>S 40.00</li> <li>S 40.00</li> <li>Non-Federal Funds</li> </ul>                                                                                                    | Total (Planned)<br>S 80.00<br>Total                                                                                                    |
| \$ 40.00<br>tercent of Federal Funds Expended (Cumul.<br>100%<br>11. Miscellaneous<br>Budget for Entire Project<br>Federal Funds (Planned)<br>\$ 40.00<br>Actuals from Project Inception the<br>Federal Funds<br>\$ 40.00                                                                                                    | <ul> <li>S 40.00</li> <li>Non-Federal Funds (Planned)</li> <li>S 40.00</li> <li>S 40.00</li> <li>Non-Federal Funds</li> <li>S 40.00</li> </ul>                                                                                                    | \$ 80.00           Total (Planned)           \$ 80.00           Total           \$ 80.00                                                                                                    |
| \$ 40.00  tercent of Federal Funds Expended (Cumul. 100%  11. Miscellaneous Budget for Entire Project Federal Funds (Planned) \$ 40.00  Actuals from Project Inception th Federal Funds \$ 40.00  tercent of Federal Funds Expended (Cumul.                                                                                                    | <ul> <li>S 40.00</li> <li>Non-Federal Funds (Planned)</li> <li>S 40.00</li> <li>S 40.00</li> <li>Non-Federal Funds</li> <li>Non-Federal Funds</li> <li>S 40.00</li> </ul>                                                                                                    | \$ 80.00           Total (Planned)           \$ 80.00           Total           \$ 80.00                                                                                                    |
| \$ 40.00 Percent of Federal Funds Expended (Cumul. 100% 11. Miscellaneous Budget for Entire Project * Federal Funds (Planned) \$ 40.00 * Cetuals from Project Inception th * Federal Funds \$ 40.00 Percent of Federal Funds Expended (Cumul. 100%                                                                                                    | <ul> <li>S 40.00</li> <li>Non-Federal Funds (Planned)</li> <li>S 40.00</li> <li>S 40.00</li> <li>Non-Federal Funds</li> <li>S 40.00</li> <li>Non-Federal Funds</li> <li>S 40.00</li> </ul>                                                                                    | S 80.00       Total (Planned)       S 80.00       Total       S 80.00                                                                                                    |
| \$ 40.00 Percent of Federal Funds Expended (Cumul. 100% 11. Miscellaneous Budget for Entire Project *Federal Funds (Planned) \$ 40.00 Actuals from Project Inception the *Federal Funds \$ 40.00 Percent of Federal Funds Expended (Cumul. 100%                                                                                                    | <ul> <li>S 40.00</li> <li>Non-Federal Funds (Planned)</li> <li>S 40.00</li> <li>S 40.00</li> <li>Non-Federal Funds</li> <li>S 40.00</li> <li>S 40.00</li> </ul>                                                                                                    | S 80.00           Total (Planned)           S 80.00           Total           S 80.00                                                                                                    |
| \$ 40.00 Percent of Federal Funds Expended (Cumul. 100% 11. Miscellaneous Budget for Entire Project 'Federal Funds (Planned) \$ 40.00 Actuals from Project Inception th 'Federal Funds \$ 40.00 Percent of Federal Funds Expended (Cumul. 100% 12. Subtotal                                                                                                    | <ul> <li>S 40.00</li> <li>Non-Federal Funds (Planned)</li> <li>S 40.00</li> <li>S 40.00</li> <li>Non-Federal Funds</li> <li>Non-Federal Funds</li> <li>S 40.00</li> </ul>                                                                                                    | S 80.00         Total (Planned)         \$ 80.00         Total         S 80.00                                                                                                    |
| \$ 40.00 Percent of Federal Funds Expended (Cumul. 100% 11. Miscellaneous Budget for Entire Project *Federal Funds (Planned) \$ 40.00 Actuals from Project Inception the *Federal Funds \$ 40.00 Percent of Federal Funds Expended (Cumul. 100% 12. Subtotal Budget for Entire Project                                                                                    | <ul> <li>\$ 40.00</li> <li>• Non-Federal Funds (Planned)</li> <li>\$ 40.00</li> <li>• Non-Federal Funds</li> <li>• Non-Federal Funds</li> <li>• \$ 40.00</li> </ul>                                                                                                    | S 80.00         Total (Planned)         S 80.00         Total         S 80.00                                                                                                    |
| \$ 40.00  tercent of Federal Funds Expended (Cumul. 100%  11. Miscellaneous Budget for Entire Project  Federal Funds (Planned) \$ 40.00  Actuals from Project Inception th Federal Funds \$ 40.00  tercent of Federal Funds Expended (Cumul. 100%  12. Subtotal Budget for Entire Project wbtotal Federal Funds (Planned)                                                 | <ul> <li>\$ 40.00</li> <li>Non-Federal Funds (Planned)</li> <li>\$ 40.00</li> <li>\$ 40.00</li> <li>Non-Federal Funds</li> <li>\$ 40.00</li> <li>Non-Federal Funds</li> <li>\$ 40.00</li> </ul>                                                                               | Total (Planned)<br>S 80.00<br>Total<br>S 80.00<br>Total<br>S 80.00<br>Subtotal (Planned)                                                                                                    |
| \$ 40.00 Percent of Federal Funds Expended (Cumul. 100% 11. Miscellaneous Budget for Entire Project *Federal Funds (Planned) \$ \$ 40.00 Actuals from Project Inception th *Federal Funds \$ 40.00 Percent of Federal Funds Expended (Cumul. 100% 12. Subtotal Budget for Entire Project Subtotal Federal Funds (Planned) \$ 440.00                                       | <ul> <li>S 40.00</li> <li>Non-Federal Funds (Planned)</li> <li>S 40.00</li> <li>S 40.00</li> <li>Non-Federal Funds</li> <li>S 40.00</li> <li>S 40.00</li> <li>S 40.00</li> <li>S 40.00</li> <li>S 40.00</li> </ul>                                                            | \$ 80.00         Total (Planned)         \$ 80.00         Total         \$ 80.00         Subtotal (Planned)         \$ 880.00                                                                  |
| \$ 40.00 Percent of Federal Funds Expended (Cumul. 100% 11. Miscellaneous Budget for Entire Project *Federal Funds (Planned) \$ 40.00 Actuals from Project Inception th *Federal Funds Expended (Cumul. 100% 12. Subtotal Budget for Entire Project Subtotal Federal Funds (Planned) \$ 440.00 Actuals from Project Inception th                                          | Subtotal Non-Federal Funds (Planned) S 40.00  Non-Federal Funds (Planned) S 40.00  Subtotal Non-Federal Funds Subtotal Non-Federal Funds (Planned) Subtotal Non-Federal Funds (Planned) Subtotal Non-Federal Funds (Planned) S 440.00  Nonugh End of Current Reporting Period | S 80.00         Total (Planned)         \$ 80.00         Total         S 80.00         S 80.00         S 80.00         S 80.00         S 80.00         S 80.00         S 80.00         S 80.00 |
| \$ 40.00 Percent of Federal Funds Expended (Cumul. 100% 11. Miscellaneous Budget for Entire Project Federal Funds (Planned) \$ 40.00 Actuals from Project Inception th Federal Funds Expended (Cumul. 100% 12. Subtotal Budget for Entire Project Subtotal Federal Funds (Planned) \$ 440.00 Actuals from Project Inception th Subtotal Federal Funds (Planned) \$ 440.00 | S 40.00  Non-Federal Funds (Planned)  S 40.00  Non-Federal Funds Subtotal Non-Federal Funds (Planned)  Subtotal Non-Federal Funds (Planned)  Subtotal Non-Federal Funds (Planned)  Subtotal Non-Federal Funds (Planned) Subtotal Non-Federal Funds (Planned)                  | Total (Planned)<br>S 80.00<br>Total<br>Total<br>S 80.00<br>Subtotal (Planned)<br>S 880.00<br>Subtotal Actuals                                                                                  |

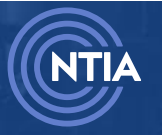

100%

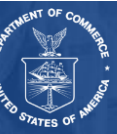

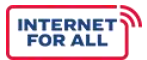

|                                                                            | * Non-Federal Funds                     | Total           |
|----------------------------------------------------------------------------|-----------------------------------------|-----------------|
| \$ 0.00                                                                    | \$ 0.00                                 | \$ 0.00         |
| 14. Totals                                                                 |                                         |                 |
| Budget for Entire Project                                                  |                                         |                 |
| Total Federal Funds (Planned)                                              | Total Non-Federal Funds (Planned)       | Total (Planned) |
| \$ 440.00                                                                  | \$ 440.00                               | \$ 880.00       |
| Actuals from Project Inception                                             | through End of Current Reporting Period |                 |
|                                                                            | Total Non-Federal Funds                 | Total           |
| Fotal Federal Funds                                                        |                                         |                 |
| Fotal Federal Funds<br>\$ 440.00                                           | \$ 440.00                               | \$ 880.00       |
| Total Federal Funds<br>\$ 440.00<br>Percent of Federal Funds Expended (Cum | s 440.00                                | \$ 880.00       |

Review the information, then select a **response**. Your response will depend on whether your Initial Proposal Funding Request was approved and if you received IPFR Funding.

If you select No, click the Finish button.

| corresponding field.<br>Has your Initial Proposal Funding Request been approved and have you received IPFR funding?<br>* Response<br>Yes<br>No | Budget for Entire Project<br>Budget for Entire Project<br>should align with the approve<br>total in the Personnel tab of the<br>Contractor Table in the Contri-<br>total in column D of the Subre<br>Cost Share/Matching should re<br>Form). If you do not plan to en<br>Actuals from Project Ince<br>been incurred and recorded a | Indicate planned funds to be<br>de initial Proposal Funding Re<br>ted initial Proposal Funding Re<br>tec Consolidated Budget Form<br>actual/Subawards tab of the (<br>tecipient Table in the Contract<br>match the total in column F of<br>upend funds in a cost classific-<br>ption through End of Cun<br>s expenditures), broken dowr | expended over the course o<br>quest, Consolidated Budget I<br>; the Total (Planned) for Cont<br>ionsolidated Budget Form; th<br>ial/Subawards tab of the Cor<br>the Subrecipient Table in the<br>ation, put "0" in the correspo<br>rent Reporting Period: Ind<br>by cost category. If you have | tual use of funds over the co<br>f the BEAD Program, broker<br>Form (e.g., the Total (Planne<br>tractor Costs should match<br>ne Total (Planned) for Subre<br>solidated Budget Form; the<br>contractual/Subawards ta<br>nding field.<br>licate cumulative actual exp<br>e not expended funds in a co | i down by cost catego<br>ed) for Personnel short<br>the total in column D<br>cipient Costs should<br>Total (Planned) for S<br>ib of the Consolidated<br>benditures (i.e., costs<br>post category, put "0" i | gram:<br>xry. This<br>uld match t<br>of the<br>match the<br>Subrecipien<br>d Budget<br>that have<br>in the |
|----------------------------------------------------------------------------------------------------|----------------------------------------------------------------------------------------------------|----------------------------------------------------------------------------------------------------|----------------------------------------------------------------------------------------------------|----------------------------------------------------------------------------------------------------|----------------------------------------------------------------------------------------------------|----------------------------------------------------------------------------------------------------|
| Has your initial Proposal Funding Request been approved and have you received IPFR funding?    Response   Yes  No                              | corresponding field.                                                                                                    |                                                                                                    |                                                                                                    | r - 2                                                                                                    |                                                                                                    |                                                                                                    |
| ○ Yes<br>○ No                                                                                                    | Has your Initial Proposal Fund<br>* Response                                                                                                    | ling Request been approved a                                                                                                    | ind have you received IPFR fu                                                                                                    | inding?                                                                                                    |                                                                                                    |                                                                                                    |
| O No                                                                                                    | Yes                                                                                                    |                                                                                                    |                                                                                                    |                                                                                                    |                                                                                                    |                                                                                                    |
|                                                                                                    | Ves<br>No                                                                                                    |                                                                                                    |                                                                                                    |                                                                                                    |                                                                                                    |                                                                                                    |

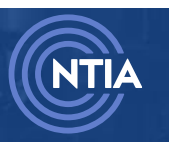

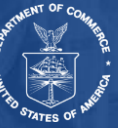

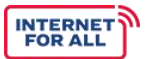

If you select **Yes**, you will be prompted for more information. Fill out the additional information, then click the **Finish** button.

| a. Personnel                                                           |  |
|------------------------------------------------------------------------|--|
| Budget for Entire Project                                              |  |
| *Total (Planned)                                                       |  |
|                                                                        |  |
| Actuals from Project Inception through End of Current Reporting Period |  |
| * Total                                                                |  |
|                                                                        |  |
| Percent of Federal Funds Expended (Cumulative)                         |  |
| ערט                                                                    |  |
| b. Travel                                                              |  |
| Budget for Entire Project                                              |  |
| * Total (Planned)                                                      |  |
|                                                                        |  |
| Actuals from Project Inception through End of Current Reporting Period |  |
| *Total                                                                 |  |
|                                                                        |  |
| rercent or rederal runds Expended (Cumulative)                         |  |
|                                                                        |  |
| c. Equipment                                                           |  |
| Budget for Entire Project                                              |  |
| • Total (Planned)                                                      |  |
|                                                                        |  |
| Actuals from Project Inception through End of Current Reporting Period |  |
| Total                                                                  |  |
| Percent of Federal Funds Expended (Cumulative)                         |  |
| 0%                                                                     |  |
|                                                                        |  |
| d. Supplies                                                            |  |
| Budget for Entire Project                                              |  |
| • Total (Planned)                                                      |  |
|                                                                        |  |
| Actuals from Project Inception through End of Current Reporting Period |  |
| *Total                                                                 |  |
| Percent of Federal Funds Expended (Cumulative)                         |  |
| 0%                                                                     |  |
|                                                                        |  |

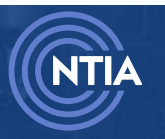

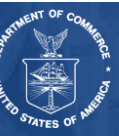

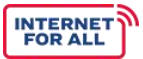

### e. Contractual-Subawards:

**Contractor Costs** 

**Budget for Entire Project** 

\* Total (Planned)

Actuals from Project Inception through End of Current Reporting Period

\* Total

Percent of Federal Funds Expended (Cumulative)

0%

### Subrecipient Costs

**Budget for Entire Project** 

\* Total (Planned)

Actuals from Project Inception through End of Current Reporting Period

\* Total

Percent of Federal Funds Expended (Cumulative)

0%

### Subrecipient Cost Share/Matching

### Budget for Entire Project

\* Total (Planned)

Actuals from Project Inception through End of Current Reporting Period

\* Total

Percent of Federal Funds Expended (Cumulative) 🕕

0%

### f. Construction

### **Budget for Entire Project**

\* Total (Planned)

### Actuals from Project Inception through End of Current Reporting Period

\* Total

Percent of Federal Funds Expended (Cumulative) 🕚

0%

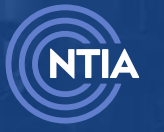

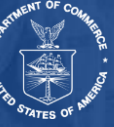

| Act   | uals from Project Inception through End of Current Reporting Period                                                                                                    |  |
|-------|----------------------------------------------------------------------------------------------------|--|
| • Tot | al                                                                                                    |  |
|       |                                                                                                    |  |
| Pero  | ent of Federal Funds Expended (Cumulative)                                                                                                    |  |
| 09    | 6                                                                                                    |  |
| h I   | ndirect Coste                                                                                                    |  |
|       | indirect obsta.                                                                                                    |  |
|       | Federal Funds                                                                                                    |  |
|       | Puddet for Entire Project                                                                                                    |  |
|       | Budget for Entire Project                                                                                                    |  |
|       | • Total (Planned)                                                                                                    |  |
|       |                                                                                                    |  |
|       |                                                                                                    |  |
|       | Actuals from Project Inception through End of Current Reporting Period                                                                                                    |  |
|       | Actuals from Project Inception through End of Current Reporting Period                                                                                                    |  |
|       | Actuals from Project Inception through End of Current Reporting Period *Total                                                                                                    |  |
|       | Actuals from Project Inception through End of Current Reporting Period  * Total Percent of Federal Funds Expended (Cumulative)                                                                                                    |  |
|       | Actuals from Project Inception through End of Current Reporting Period *Total Percent of Federal Funds Expended (Cumulative) 0%                                                                                                    |  |
|       | Actuals from Project Inception through End of Current Reporting Period  *Total  Percent of Federal Funds Expended (Cumulative)  0%                                                                                                    |  |
| I     | Actuals from Project Inception through End of Current Reporting Period *Total Percent of Federal Funds Expended (Cumulative) 0% Non-Federal Funds                                                                                                    |  |
| 1     | Actuals from Project Inception through End of Current Reporting Period  *Total  Percent of Federal Funds Expended (Cumulative)  0%  Non-Federal Funds Budget for Entire Project                                                                                                    |  |
| 1     | Actuals from Project Inception through End of Current Reporting Period  *Total  Percent of Federal Funds Expended (Cumulative)  0%  Non-Federal Funds Budget for Entire Project *Total (Planned)                                                                                                    |  |
|       | Actuals from Project Inception through End of Current Reporting Period                                                                                                    |  |
|       | Actuals from Project Inception through End of Current Reporting Period  *Total  Percent of Federal Funds Expended (Cumulative)  0%  Non-Federal Funds Budget for Entire Project  Total (Planned)  Partials from Project Inception through End of Current Reporting Period                                                             |  |
|       | Actuals from Project Inception through End of Current Reporting Period  Total  Percent of Federal Funds Expended (Cumulative)  Offe  Non-Federal Funds Budget for Entire Project  Total (Planned)  Actuals from Project Inception through End of Current Reporting Period                                                             |  |
|       | Actuals from Project Inception through End of Current Reporting Period                                                                                                    |  |
|       | Actuals from Project Inception through End of Current Reporting Period                                                                                                    |  |
|       | Actuals from Project Inception through End of Current Reporting Period  Total  Percent of Federal Funds Expended (Cumulative)  Total (Planned)  Actuals from Project Inception through End of Current Reporting Period  Total  Percent of Non-Federal Funds Expended (Cumulative)  Percent of Non-Federal Funds Expended (Cumulative) |  |

g. Other Direct Costs

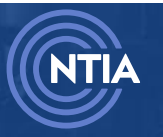

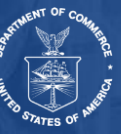

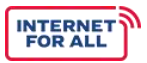

### 2.4. Initial Planning Funds

Click the Get Started button for the Initial Planning Funds section.

| Initial Planning Funds                                                                                                    | SECTION STATUS<br>Not Started | ti Get Started |
|----------------------------------------------------------------------------------------------------|-------------------------------|----------------|
| Initial Proposal Funding Request Funds                                                                                         | SECTION STATUS<br>Not Started | ¥⊒ Get Started |
| Report Attachment                                                                                                    | SECTION STATUS<br>Not Started | ¥⊒ Get Started |
| Supplementary Information                                                                                                    | SECTION STATUS<br>Not Started | 注 Get Started  |
| <b>Certification</b><br>This form is not yet complete. Make sure all sections are<br>complete, then you as the AOR may submit. | SECTION STATUS<br>Not Started | a Get Started  |

In the Initial Planning Funds section, you will complete the following steps:

- Staffing of the State/Territory Broadband Office
- Publications, Outreach, and Communications Support
- Technical Assistance to Current and Potential Subgrantees
- Training for Employees
- Surveys of Unserved, Underserved, and Underrepresented Communities
- Local Coordination
- Subgrantees
- Contracts

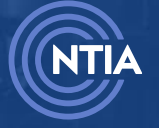

internetforall.gov | internetforall@ntia.gov

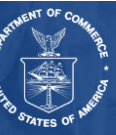

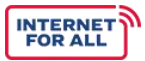

Fill out the required fields.

| A link t<br>sectior<br>the att                             | o the Excel-based BEAD Semi-Annual Report Attachment template is provided in the Report Attachment<br>h. Use the appropriate tabs as outlined in each step to fill out this Excel attachment. Once complete, uplo<br>achment to the Report Attachment section.                                                                                                    |
|------------------------------------------------------------|----------------------------------------------------------------------------------------------------|
| Use the                                                    | fields below to provide information on activities conducted during the reporting period.                                                                                                    |
| Use the<br>the pos<br>Excel a<br>Portal<br>UGAM(<br>Person | Excel-based <b>BEAD Semi-Annual Report Attachment, IPF Staffing Tab</b> to provide information on<br>sitions funded, or expected to be funded, by the BEAD Program Initial Planning Funds. Please include as a<br>ttachment to this BEAD Semi-Annual Performance (Technical) Report to be submitted on the NTIA Grants<br>(NGP). Please note that any changes in Key Personnel on an award should be submitted to<br>Datia.gov. Reporting Key Personnel in the corresponding table does not constitute an approval of any Key<br>nel changes. |
| Is the S                                                   | state/Territory Office fully staffed?                                                                                                    |
| * Respo                                                    | onse                                                                                                    |
| O Ye                                                       | S                                                                                                    |
|                                                            |                                                                                                    |
| When f                                                     | ully staffed, how many full-time equivalent (FTE) jobs do you expect to create or retain as a result of the                                                                                                    |
| BEAD F                                                     | rogram Initial Planning Funds?                                                                                                    |
| * Respo                                                    | onse                                                                                                    |

Selecting **No** will prompt you with an additional question. Enter the required responses, then click **Save and Next.** 

| No                                   |                                |                      |                        |                        |                          |
|--------------------------------------|--------------------------------|----------------------|------------------------|------------------------|--------------------------|
| ,<br>                                |                                |                      |                        |                        |                          |
| lf not, please explain               | when the State/Territory Broa  | adband Office is exp | pected to be fully st  | ffed.                  |                          |
| * Response                           |                                |                      |                        |                        |                          |
|                                      |                                |                      |                        |                        |                          |
|                                      |                                |                      |                        |                        |                          |
|                                      |                                |                      |                        |                        |                          |
|                                      |                                |                      |                        |                        |                          |
|                                      |                                |                      |                        |                        |                          |
| ien fully staffed, how m             | any full-time equivalent (FTE  | jobs do you expec    | t to create or retain: | as a result of the BEA | AD Program Initial Planr |
| ien fully staffed, how m             | iany full-time equivalent (FTE | ) jobs do you expec  | t to create or retain  | as a result of the BEA | AD Program Initial Planr |
| nen fully staffed, how m<br>Response | iany full-time equivalent (FTE | ) jobs do you expec  | t to create or retain. | as a result of the BEA | AD Program Initial Planr |
| hen fully staffed, how m             | iany full-time equivalent (FTE | ) jobs do you expec  | t to create or retain  | as a result of the BEA | AD Program Initial Planr |
| hen fully staffed, how m<br>Response | iany full-time equivalent (FTE | ) jobs do you expec  | t to create or retain  | as a result of the BEA | AD Program Initial Planr |
| hen fully staffed, how m<br>Response | aany full-time equivalent (FTE | ) jobs do you expec  | t to create or retain  | as a result of the BEA | AD Program Initial Plann |

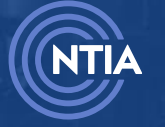

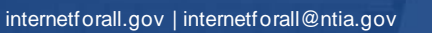

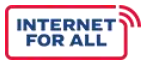

### Click Save and Next.

| Jse the field below to provic<br>blank.                                                  | le information on acti                                           | ivities conducted d                                             | uring the reporting                                                | period. If you select N                                                         | IA, please leave the c                                                | orresponding table                   |
|------------------------------------------------------------------------------------------|------------------------------------------------------------------|-----------------------------------------------------------------|--------------------------------------------------------------------|---------------------------------------------------------------------------------|-----------------------------------------------------------------------|--------------------------------------|
| Jse the Excel-based BEAD<br>outreach, and communication<br>In Excel attachment to this I | Semi-Annual Repo<br>ons support: a) funde<br>BEAD Semi-Annual Pe | ort Attachment, IF<br>ed by the BEAD Prog<br>erformance (Techni | PF Engagement Ti<br>gram Initial Planning<br>cal) Report to be sul | r <b>acking Tab</b> to provi<br>g Funds; and b) during<br>bmitted on the NTIA ( | de information on po<br>g the reporting perio<br>Grants Portal (NGP). | ublications,<br>d. Please include as |
| lave you conducted outread                                                               | ch (e.g., grants applic<br>ping, equity, and ado                 | ation webinar) and<br>ption (e.g., reports                      | /or produced public<br>studies) funded by                          | ations and communi<br>the BEAD Program In                                       | cations support relat<br>itial Planning Funds?                        | ed to broadband                      |
| Response                                                                                 |                                                                  |                                                                 |                                                                    |                                                                                 |                                                                       |                                      |
| ) Yes<br>No                                                                              |                                                                  |                                                                 |                                                                    |                                                                                 |                                                                       |                                      |
| ) N/A                                                                                    |                                                                  |                                                                 |                                                                    |                                                                                 |                                                                       |                                      |
|                                                                                          |                                                                  |                                                                 |                                                                    |                                                                                 | Previous                                                              | Save and Next                        |
|                                                                                          |                                                                  |                                                                 |                                                                    |                                                                                 |                                                                       |                                      |

### Review the information, then select a **response**.

### Click Save and Next.

| Use the field below to provide information on activities conducted during the reporting period.<br>blank.                                                                                                    | If you select NA, please leave the corresponding table                                                        |
|----------------------------------------------------------------------------------------------------|----------------------------------------------------------------------------------------------------|
| Use the Excel-based <b>BEAD Semi-Annual Report Attachment, IPF Engagement Tracking</b><br>a) funded by the BEAD Program Initial Planning Funds; and b) during the reporting period. Pleas<br>Annual Performance (Technical) Report to be submitted on the NTIA Grants Portal (NGP). | g Tab to provide information on technical assistance:<br>se include as an Excel attachment to this BEAD Semi- |
| Have you conducted technical assistance to current and potential subgrantees (e.g., workshops<br>Funds during the reporting period?                                                                                                    | s, events) funded by the BEAD Program Initial Planning                                                        |
| * Response<br>Yes<br>No<br>N/A                                                                                                    |                                                                                                    |
| ○ N/A                                                                                                    | Previous Save and Next                                                                                        |

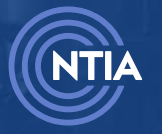

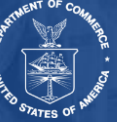

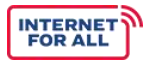

### Click Save and Next.

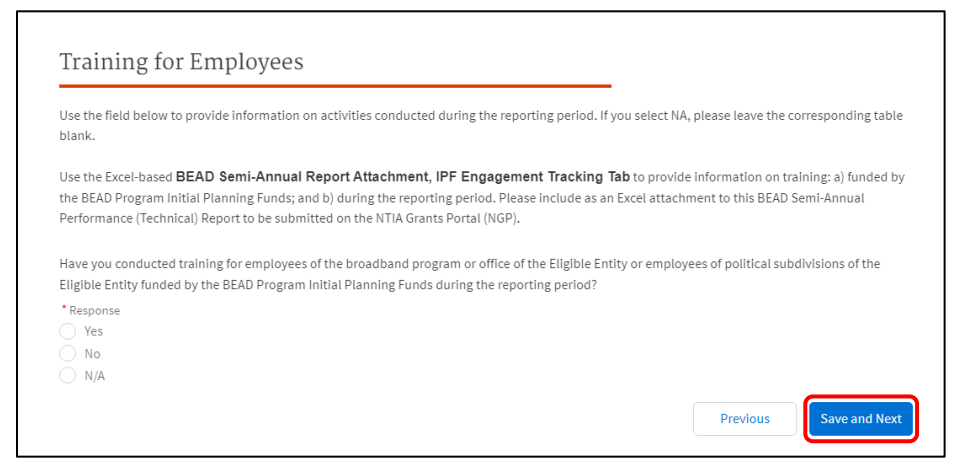

### Review the information, then select a response.

### Click Save and Next.

| Surveys of Unserved, Underserved, and Underrep                                                                                                    | presented Communities                                                                                                 |
|----------------------------------------------------------------------------------------------------|----------------------------------------------------------------------------------------------------|
| Use the field below to provide information on activities conducted during the reporting per blank.                                                                                                    | riod. If you select NA, please leave the corresponding table                                                          |
| Use the Excel-based <b>BEAD Semi-Annual Report Attachment</b> , <b>IPF Engagement Trac</b><br>the BEAD Program Initial Planning Funds; and b) during the reporting period. Please includ<br>Performance (Technical) Report to be submitted on the NTIA Grants Portal (NGP). | <b>king Tab</b> to provide information on surveys: a) funded by<br>le as an Excel attachment to this BEAD Semi-Annual |
| Have you conducted surveys of unserved, underserved, and underrepresented communitie<br>BEAD Program Initial Planning Funds during the reporting period?                                                                                                    | es to better understand barriers to adoption funded by the                                                            |
| * Response ①<br>() Yes<br>() No<br>() N/A                                                                                                    |                                                                                                    |
|                                                                                                    | Previous Save and Next                                                                                                |

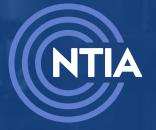

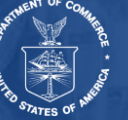

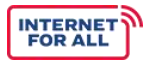

### Click Save and Next.

| Use the field below to p<br>blank.                                             | provide information on a                                                      | ctivities conducted du                                                    | ring the reporting period.                                              | lf you select NA, pl                              | ease leave the c                   | orresponding table                      |
|--------------------------------------------------------------------------------|-------------------------------------------------------------------------------|---------------------------------------------------------------------------|-------------------------------------------------------------------------|---------------------------------------------------|------------------------------------|-----------------------------------------|
| Use the Excel-based <b>B</b><br>funded by the BEAD Pr<br>Annual Performance (1 | EAD Semi-Annual Rep<br>ogram Initial Planning Fu<br>echnical) Report to be su | oort Attachment, IPF<br>Inds; and b) during the<br>Ibmitted on the NTIA ( | Engagement Tracking<br>reporting period. Please<br>Grants Portal (NGP). | <b>g Tab</b> to provide in<br>include as an Excel | formation on lo<br>attachment to f | cal coordination: a)<br>this BEAD Semi- |
| Have you conducted st                                                          | akeholder coordination/                                                       | outreach events funde                                                     | d by the BEAD Program Ir                                                | nitial Planning Fund                              | is during the rep                  | orting period?                          |
| * Response                                                                     |                                                                               |                                                                           |                                                                         |                                                   |                                    |                                         |
| Ves                                                                            |                                                                               |                                                                           |                                                                         |                                                   |                                    |                                         |
| O NO                                                                           |                                                                               |                                                                           |                                                                         |                                                   |                                    |                                         |

### Review the information, then select a **response**.

### Click Save and Next.

| Ise the Excel-based <b>BEAD Semi-Annual Report Attachment, IPF Subgrantees Tab</b> to provide information on the subgrantees funded by th<br>IEAD Program Initial Planning Funds. Please include as an Excel attachment to this BEAD Semi-Annual Performance (Technical) Report to be<br>ubmitted on the NTIA Grants Portal (NGP). |        |                                                                                                    | corresponding table blank.                                                                                                    |
|----------------------------------------------------------------------------------------------------|--------|----------------------------------------------------------------------------------------------------|----------------------------------------------------------------------------------------------------|
| o you have subgrantees funded by the BEAD Program Initial Planning Funds?                                                                                                    | by the | F Subgrantees Tab to provide Information on the subgrantees funded by the<br>chment to this BEAD Semi-Annual Performance (Technical) Report to be | Use the Excel-based <b>BEAD Semi-Annual Report Attachmen</b><br>BEAD Program Initial Planning Funds. Please Include as an Excel<br>submitted on the NTIA Grants Portal (NGP). |
|                                                                                                    |        | ng Funds?                                                                                                    | Do you have subgrantees funded by the BEAD Program Initial Pl                                                                                                    |
| Response                                                                                                    |        |                                                                                                    | * Response                                                                                                    |
| ) Yes                                                                                                    |        |                                                                                                    | 🔵 Yes                                                                                                    |

### Review the information, then select a **response**.

### Click Save and End.

| Contracts                                                                                                    |                     |
|----------------------------------------------------------------------------------------------------|---------------------|
| Use the field below to provide information on the contracts funded by BEAD Initial Planning Funds. If you select N (No), please leave the corr<br>table blank.                                                                                                    | esponding           |
| Use the Excel-based <b>BEAD Semi-Annual Report Attachment</b> , <b>IPF Contracts Tab</b> to provide information on the contracts funded by th<br>Program Initial Planning Funds. Please include as an Excel attachment to this BEAD Semi-Annual Performance (Technical) Report to be subr<br>the NTIA Grants Portal (NGP). | e BEAD<br>nitted on |
| Do you have contracts funded by the BEAD Program Initial Planning Funds?                                                                                                    |                     |
| * Response                                                                                                    |                     |
| <ul> <li>Yes</li> <li>No</li> </ul>                                                                                                    |                     |
| Previous                                                                                                    | and End             |

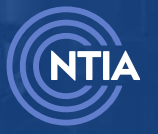

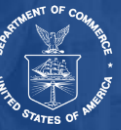

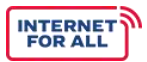

### 2.5. Initial Proposal Funding Request Funds

Click the Get Started button for the Initial Proposal Funding Request Funds section.

| Initial Proposal Funding Request Funds                                                                                  | SECTION STATUS<br>Not Started | 1 Get Started  |
|----------------------------------------------------------------------------------------------------|-------------------------------|----------------|
| Report Attachment                                                                                                    | SECTION STATUS<br>Not Started | ¥≞ Get Started |
| Supplementary Information                                                                                               | SECTION STATUS<br>Not Started | 注 Get Started  |
| Certification<br>This form is not yet complete. Make sure all sections are<br>complete, then you as the AOR may submit. | SECTION STATUS<br>Not Started |                |

Review the information, then select a response.

### Click Save and Next.

| Initial Proposal Funding Request Funds                                                                           | St | eps                                       |
|----------------------------------------------------------------------------------------------------|----|-------------------------------------------|
| Has your Initial Proposal Funding Request been approved and have you received IPFR funding?<br>* Response<br>Yes | 0  | Initial Proposal Funding<br>Request Funds |
| ○ No                                                                                                    |    |                                           |
| Save and<br>Next                                                                                                 |    |                                           |

Note: If you selected **No**, you are brought back to the **Report Workspace**. Please continue to the **Report Attachment** section. If you selected **Yes**, the following additional steps display:

- Staffing of the State/Territory Broadband Office
- Publications, Outreach, and Communications Support
- Technical Assistance to Current and Potential Subgrantees
- Training for Employees
- Surveys of Unserved, Underserved, and Underrepresented Communities
- Local Coordination
- Subgrantees
- Contracts
- Non-Deployment Projects

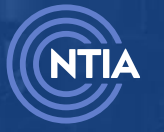

internetforall.gov | internetforall@ntia.gov

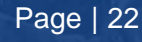

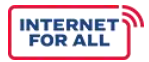

### Review the information, then enter the required **responses**. Click **Save and Next**.

| Staffing of the State/I                                                                                                    | lerritory Broadband Office                                                                                                    |
|----------------------------------------------------------------------------------------------------|----------------------------------------------------------------------------------------------------|
| A link to the Excel-based BEAD Semi-An<br>section. Use the appropriate tabs as out<br>upload the attachment to the Report At                                                                                                    | nual Report Attachment template is provided in the Report Attac<br>lined in each step to fill out this Excel attachment. Once complet<br>tachment section.                                                                                                    |
| Use the field below to provide informati                                                                                                    | on on activities conducted during the reporting period.                                                                                                    |
| Use the Excel-based <b>BEAD Semi-Anno</b><br>on the positions funded, or expected to<br>Funds. Please include as an Excel attach<br>submitted on the NTIA Grants Portal (NO<br>be submitted to UGAM@ntia.gov. Repor<br>approval of any Key Personnel changes. | ual Report Attachment, IPFR Staffing Tab to provide inform<br>be funded, by the BEAD Program Initial Proposal Funding Reque<br>iment to this BEAD Semi-Annual Performance (Technical) Report<br>GP). Please note that any changes in Key Personnel on an award s<br>ting Key Personnel in the corresponding table does not constitut |
| Is the State/Territory Broadband Office f                                                                                                    | fully staffed?                                                                                                    |
| * Response                                                                                                    |                                                                                                    |
| Ves Ves                                                                                                    |                                                                                                    |
| O No                                                                                                    |                                                                                                    |
| When fully staffed, how many full-time e<br>BEAD Program Initial Proposal Funding                                                                                                    | equivalent (FTE) jobs do you expect to create or retain as a result<br>Request Funds?                                                                                                    |
| * Response                                                                                                    |                                                                                                    |
|                                                                                                    |                                                                                                    |
|                                                                                                    |                                                                                                    |
|                                                                                                    |                                                                                                    |
|                                                                                                    | Previous                                                                                                    |
|                                                                                                    |                                                                                                    |
|                                                                                                    |                                                                                                    |

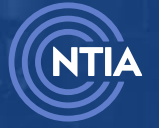

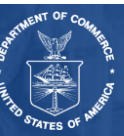

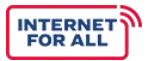

### Click Save and Next.

| Use the field below to provide information on a please leave the corresponding table blank.                                                                                                    | ctivities conducted during the reporting period. If you select NA                                                                                                    |
|----------------------------------------------------------------------------------------------------|----------------------------------------------------------------------------------------------------|
| Use the Excel-based BEAD Semi-Annual R<br>provide information on publications, outreach,<br>Initial Proposal Funding Request Funds; and b)<br>attachment to this BEAD Semi-Annual Performa<br>Portal (NGP). | eport Attachment, IPFR Engagement Tracking Tab to<br>and communications support: a) funded by the BEAD Program<br>during the reporting period. Please include as an Excel<br>ance (Technical) Report to be submitted on the NTIA Grants |
| Have you conducted outreach (e.g., grants appl<br>communications support related to broadband<br>reports, studies) funded by the BEAD Program I<br>* Response                                               | ication webinar) and/or produced publications, outreach, and<br>planning, deployment, mapping, equity, and adoption (e.g.,<br>nitial Proposal Funding Request Funds?                                                                    |
| <ul> <li>Yes</li> <li>No</li> <li>N/A</li> </ul>                                                                                                    |                                                                                                    |
|                                                                                                    | Previous Save and Next                                                                                                    |

Review the information, then select a **response**.

### Click Save and Next.

| Use the field below to provide information on activities conducte<br>please leave the corresponding table blank.                                                                                                    | ed during the reporting period. If you select NA,                                                                                                   |
|----------------------------------------------------------------------------------------------------|----------------------------------------------------------------------------------------------------|
| Use the Excel-based <b>BEAD Semi-Annual Report Attachment</b><br>provide information on technical assistance: a) funded by the BE<br>Funds; and b) during the reporting period. Please include as an E<br>Performance (Technical) Report to be submitted on the NTIA Gra | t, IPFR Engagement Tracking Tab to<br>AD Program Initial Proposal Funding Request<br>ixcel attachment to this BEAD Semi-Annual<br>nts Portal (NGP). |
| Have you conducted technical assistance to potential subgrantee<br>Program Initial Proposal Funding Request Funds during the repo                                                                                                    | es (e.g., workshops, events) funded by the BEAD<br>rting period?                                                                                    |
| * Response<br>Yes<br>No<br>N/A                                                                                                    |                                                                                                    |
| U 174                                                                                                    | Previous Save and Next                                                                                                    |

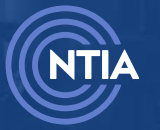

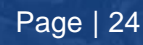

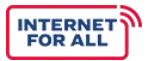

### Click Save and Next.

| Use the field below to provide information on activities of<br>please leave the corresponding table blank.                                                                                                    | onducted during the reporting period. If you select NA,                                                                                                    |
|----------------------------------------------------------------------------------------------------|----------------------------------------------------------------------------------------------------|
| Use the Excel-based BEAD Semi-Annual Report At<br>provide information on training: a) funded by the BEAD P<br>during the reporting period. Please include as an Excel at<br>(Technical) Report to be submitted on the NTIA Grants Po | tachment, IPFR Engagement Tracking Tab to<br>Program Initial Proposal Funding Request Funds; and b<br>ttachment to this BEAD Semi-Annual Performance<br>ortal (NGP). |
| Have you conducted training for employees of the broad<br>employees of political subdivisions of the Eligible Entity<br>Request Funds during the reporting period?                                                                   | band program or office of the Eligible Entity or<br>funded by the BEAD Program Initial Proposal Funding                                                              |
| Response     Yes     No     N/A                                                                                                    |                                                                                                    |
|                                                                                                    | Previous Save and Next                                                                                                    |

Review the information, then select a **response**.

### Click Save and Next.

| Surveys of Unserved, Underserved, and Underrepresented C                                                                                                    | Communities                                                                         |
|----------------------------------------------------------------------------------------------------|-------------------------------------------------------------------------------------|
| Use the field below to provide information on activities conducted during the reporting period. If you select N<br>blank.                                                                                                    | A, please leave the corresponding table                                             |
| Use the <b>Excel-based BEAD Semi-Annual Report Attachment</b> , <b>IPFR Engagement Tracking Tab</b> to pr<br>by the BEAD Program Initial Proposal Planning Request Funds; and b) during the reporting period. Please inclu<br>Semi-Annual Performance (Technical) Report to be submitted on the NTIA Grants Portal (NGP). | rovide information on surveys: a) funded<br>ude as an Excel attachment to this BEAD |
| Have you conducted surveys of unserved, underserved, and underrepresented communities to better underst<br>BEAD Program Initial Proposal Funding Request Funds during the reporting period?                                                                                                    | and barriers to adoption funded by the                                              |
| * Response<br>Yes<br>No<br>N/A                                                                                                    |                                                                                     |
|                                                                                                    | Previous Save and Next                                                              |

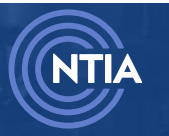

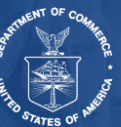

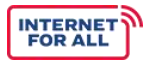

### Click Save and Next.

| Local Coordination                                                                                                    | _                                                                                                    |
|----------------------------------------------------------------------------------------------------|----------------------------------------------------------------------------------------------------|
| Use the field below to provide information on activities conducted during the reporting period<br>blank.                                                                                                    | d. If you select NA, please leave the corresponding table                                                                           |
| Use the <b>Excel-based BEAD Semi-Annual Report Attachment, IPFR Engagement Tra</b><br>a) funded by the BEAD Program Initial Proposal Funding Request Funds; and b) during the rep<br>this BEAD Semi-Annual Performance (Technical) Report to be submitted on the NTIA Grants Po | cking Tab to provide information on local coordination:<br>borting period. Please include as an Excel attachment to<br>ortal (NGP). |
| Have you conducted stakeholder coordination/outreach events funded by the BEAD Program<br>reporting period?                                                                                                    | Initial Proposal Funding Request Funds during the                                                                                   |
| * Response<br>Yes<br>No<br>N/A                                                                                                    |                                                                                                    |
|                                                                                                    | Previous Save and Next                                                                                                    |

### Review the information, then select a **response**.

### Click Save and Next.

| Contracts                                                                                                    |                                                                                             |
|----------------------------------------------------------------------------------------------------|---------------------------------------------------------------------------------------------|
| Use the field below to provide information on all contracts funded by BEAD initial Proposal Funding projects. If you select N (No), please leave the corresponding table blank.                                                                              | Request Funds, including all non-deployment                                                 |
| Use the <b>Excel-based BEAD Semi-Annual Report Attachment, IPFR Contracts Tab</b> to provid<br>BEAD Program Initial Proposal Funding Request Funds. Please include as an Excel attachment to this<br>Report to be submitted on the NTIA Grants Portal (NGP). | le information on the contracts funded by the<br>s BEAD Semi-Annual Performance (Technical) |
| Do you have contracts funded by the BEAD Program Initial Proposal Funding Request funds?                                                                                                    |                                                                                             |
| * Response                                                                                                    |                                                                                             |
| ○ Yes                                                                                                    |                                                                                             |
| ⊖ No                                                                                                    |                                                                                             |
|                                                                                                    | Previous Save and Next                                                                      |

### Review the information and select a response.

### If you select No, click Save and End.

### Non-Deployment Projects

| Jse the field below to provide information on the eligible non-deployment activities funded by Initial Pr<br>No), please leave the corresponding table blank.                                                                                                    | roposal Funding Request Funds. If you select N                                                                                                    |
|----------------------------------------------------------------------------------------------------|----------------------------------------------------------------------------------------------------|
| Prove tears are conceptioned as a stand                                                                                                    |                                                                                                    |
| Have you conducted any of the following BEAD funding eligible non-deployment activities: 1. User traini<br>ther digital safety matters; 2. Remote learning or Telehealth services/facilities; 3. Digital literacy/upskil<br>Computer science, coding and cybersecurity education programs; 5. Implementation of Eligible Entity d<br>duplicate or supplant, Planning Grant funds received by the Eligible Entity in connection with the Digita<br>sissistance and programs that provide technology support; 7. Multi-lingual outreach to support adoption<br>ncarcerated people to promote pre-release digital literacy, job skills, online job- acquisition skills, etc.;<br>ses toward broadband subscription, where the Eligible Entity shows the subsidies will improve affordat<br>supplement, but not to duplicate or supplant, the subsidies provided by the Affordable Connectivity Pro-<br>regagement, including travel, capacity-building, or contract support; and 12. Other allowable costs nec-<br>sin award, not to include ineligible costs described in Section V.H.2 of the BEAD NOFO. | ing with respect to cybersecurity, privacy, and<br>ling (from beginner-level to advanced); 4.<br>ligital equity plans (to supplement, but not to<br>I equity Act of 2021); 6. Broadband sign-up<br>and digital literacy; 8. Education of<br>9. Digital navigators; 10. Direct subsidies for<br>lility for the end user population (and to<br>orgram); 11. Costs associated with stakeholder<br>essary to carry out programmatic activities of |
| Response                                                                                                    |                                                                                                    |
|                                                                                                    |                                                                                                    |

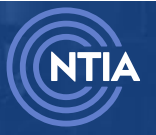

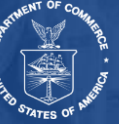

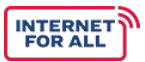

## If you select **Yes**, additional questions are displayed. Review the information and enter the required **responses**.

### Click the Save and End button.

If you selected Y (Yes) to the previous question, indicating that you conducted eligible non-deployment activities funded by Initial Proposal Request Funds, please use these fields to highlight accomplishments, favorable developments, and challenges faced during the reporting period for the specified nondeployment activities, in addition to anticipated accomplishments during the next reporting period. Please note that character limits are inclusive of spaces and punctuation throughout.

If you answered Y (Yes) to the previous questions, indicating that you conducted eligible non-deployment activities funded by Initial Proposal Request Funds, please use the Excel-based BEAD Semi-Annual Report Attachment, Non-Deployment Projects Tab on the nondeployment projects implemented by the Eligible Entity funded by the BEAD Program Initial Proposal Funding Request Funds. Please include as an Excel attachment to this BEAD Semi-Annual Performance (Technical) Report to be submitted on the NTIA Grants Portal (NGP).

Please describe significant accomplishments from the Report Start Date (i.e., January 1 or July 1) to the Report End Date (i.e., June 30 or December 31) (3,000 characters or less). Please reference specific nondeployment projects in your response.

\* Response

Please describe favorable developments or best practices which enabled meeting time schedules and objectives sooner, or at less cost than anticipated, or produced more or different beneficial results than originally planned. (3,000 characters or less). Please reference specific nondeployment projects in your response.

\* Response

Please describe any challenges (i.e., problems, delays, adverse conditions, cost overruns, high unit costs) to achieving activities from the Report Start Date (i.e., January 1 or July 1) to the Report End Date (i.e., June 30 or December 31) (3,000 characters or less). Please reference specific nondeployment projects in your response.

\* Response

Please describe significant accomplishments that you plan to complete during the next reporting period (3,000 characters or less). Please reference specific nondeployment projects in your response.

\* Response

Previous

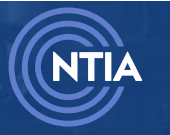

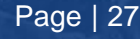

Save and End

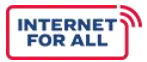

### 2.6. Report Attachment

Click the Get Started button for the Report Attachment section.

| Report Attachment                                                                                                    | SECTION STATUS<br>Not Started | ✓ Get Started  |
|----------------------------------------------------------------------------------------------------|-------------------------------|----------------|
| Supplementary Information                                                                                               | SECTION STATUS<br>Not Started | *≘ Get Started |
| Certification<br>This form is not yet complete. Make sure all sections are<br>complete, then you as the AOR may submit. | SECTION STATUS<br>Not Started | a Get Started  |

Attach a report via the Upload Files button or Drop Files option.

Click the Save and End button.

| ease upload the Semi-Annual Report Attachment Template below.                        |                   |
|--------------------------------------------------------------------------------------|-------------------|
| ease use this link to download a copy of the Semi-Annual Report Attachment Template. |                   |
| L Upload Files Or drop files                                                         |                   |
| FileName                                                                             | ✓ Upload Date ↓ ✓ |

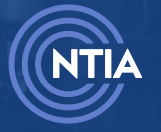

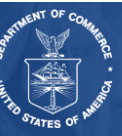

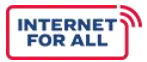

### 2.7. Supplementary Information

Click the Get Started button for the Supplementary section.

| Report Attachment                                                                                                    | SECTION STATUS<br>Not Started | f≘ Get Started |
|----------------------------------------------------------------------------------------------------|-------------------------------|----------------|
| Supplementary Information                                                                                               | SECTION STATUS<br>Not Started | ĭ≘ Get Started |
| Certification<br>This form is not yet complete. Make sure all sections are<br>complete, then you as the AOR may submit. | SECTION STATUS<br>Not Started | 12 Get Started |

Review the information, then enter the required **responses**.

### Click Finish.

| se the fields below to provide additional information on your project.                                                                                                    | f you have nothing to report, please put "N/A" in the corresponding field.                                                                                                    |
|----------------------------------------------------------------------------------------------------|----------------------------------------------------------------------------------------------------|
| there any additional information that you would like to share or that y<br>ocess; additional details of the description of each service provided w<br>hich broadband service was made or will be made available using the<br>varacters or less) | you think would be useful to assess your award (e.g., status and/or results of your Challenge Process and Subgrantee Selection<br>ith the grant funds and the status of projects or other eligible activities supported by such funds; a description of the locations a<br>grant funds, the locations at which broadband service was utilized, and the comparative demographics of those served; etc.)? (3 |
| Response                                                                                                    |                                                                                                    |
|                                                                                                    |                                                                                                    |
|                                                                                                    |                                                                                                    |
| bes the project team anticipate any changes to the Project Plan for bro<br>aracters or less)                                                                                                    | vadband planning? Please note that NTIA will need to approve changes to the Project Plan before they can be implemented. (3,0                                                                                                    |
| Response                                                                                                    |                                                                                                    |
|                                                                                                    |                                                                                                    |
|                                                                                                    |                                                                                                    |

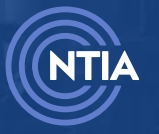

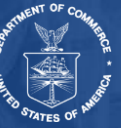

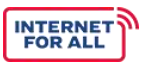

### 2.8. Certification

Click the Get Started button for the Certification section.

Note: Only the Authorized Organization Representative (AOR) can complete this section.

| BEAD Semi-Annual Report<br>Grant Request Number: GRN-000078<br>Federal Award Number: 37-20-B087 |                               |                  |
|-------------------------------------------------------------------------------------------------|-------------------------------|------------------|
| General Information                                                                             | SECTION STATUS<br>Completed   | Y≞ Review/Update |
| Summary                                                                                         | SECTION STATUS<br>Completed   | Y≘ Review/Update |
| Use of Funds                                                                                    | SECTION STATUS<br>Completed   | Y⊟ Review/Update |
| Initial Planning Funds                                                                          | SECTION STATUS<br>Completed   | Y≘ Review/Update |
| Initial Proposal Funding Request Funds                                                          | SECTION STATUS<br>Completed   | t≘ Revîew/Update |
| Report Attachment                                                                               | SECTION STATUS<br>Completed   | Y≘ Review/Update |
| Supplementary Information                                                                       | SECTION STATUS<br>Completed   | ĭ≘ Review/Update |
| Certification                                                                                   | SECTION STATUS<br>Not Started | Y ⊆ Get Started  |

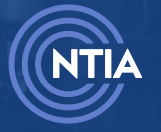

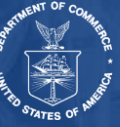

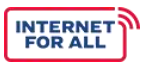

Review the information, then select the I Agree checkbox.

### Click Save and Submit.

Note: A pop-up may appear while generating the PDF, no additional steps are needed at this time.

| Certification                                                                                                    |                                                                                                    | Steps                            |
|----------------------------------------------------------------------------------------------------|----------------------------------------------------------------------------------------------------|----------------------------------|
| Authorized Certifying Official<br>Test 2905                                                                                                    |                                                                                                    | Certification     Generating PDF |
| 06-12-2024                                                                                                    |                                                                                                    |                                  |
| Felephone (area code, number, and extension)                                                                                                    | Email Address                                                                                                    |                                  |
| 4565657567                                                                                                    | pradnya.sharma+345435@salesforce.com                                                                                                    |                                  |
| Certification                                                                                                    |                                                                                                    |                                  |
| I certify to the best of knowledge and belief that this report is a correct of forth in the award documents.<br>I certify to the best of knowledge and belief that during the reporting performed to the Infrastructure Act and the reporting requirements contained | and complete description of activities undertaken for the purposes set<br>eriod, the Eligible Entity has complied with the requirements of Section<br>ed in the BEAD NOFO. |                                  |
| I AGREE                                                                                                    |                                                                                                    |                                  |
|                                                                                                    | Save and Submit                                                                                                    |                                  |

Click the **Download** button to view your newly generated PDF or any other documents that were attached.

| Grant Report Name                                       |          | Grant Report Number |             |    |       |        |
|---------------------------------------------------------|----------|---------------------|-------------|----|-------|--------|
| BEAD Semi-Annual Report September 2, 2024 - May 2, 2025 | , i      | REP-006937          |             |    |       |        |
| Grant Request                                           |          | Report Start Date   |             |    |       |        |
| North Carolina - BEAD - 37-20-B087                      | <i>I</i> | 9/2/2024            |             |    |       |        |
| Туре                                                    |          | Report End Date     |             |    |       |        |
| Semi-Annual Report                                      |          | 5/2/2025            |             |    |       |        |
| Status                                                  |          |                     |             |    |       |        |
| In Review                                               |          |                     |             |    |       |        |
| Due Date                                                |          |                     |             |    |       |        |
| 6/1/2025                                                |          |                     |             |    |       |        |
| Original Submitted Date                                 |          |                     |             |    |       |        |
| 12/11/2024, 4:05 PM                                     |          |                     |             |    |       |        |
| Latest Submitted Date                                   |          |                     |             |    |       |        |
| 12/11/2024, 4:05 PM                                     |          |                     |             |    |       |        |
|                                                         |          |                     |             |    |       |        |
| I I DOWNLOAD FILE(S) (2)                                |          |                     |             |    |       |        |
|                                                         |          |                     |             |    |       |        |
| le                                                      |          |                     | ✓ Upload Da | te | V Dov | vnload |

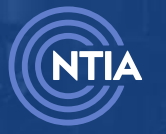

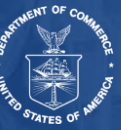